## DBS – Week 1: Getting Started with PostgreSQL

### Introduction

Welcome to the first lesson of our <u>Database Systems</u> course! Today, you will gain handson experience with <u>PostgreSQL</u>. In this lesson, you will:

- 1. Install PostgreSQL 17.X (all assignments will be evaluated using this major version).
- 2. Choose a database client and connect to your local PostgreSQL server.
- 3. Restore an existing database.
- 4. Perform some sample queries on the restored database.

By the end of this lesson, you will have installed PostgreSQL 17, set up your preferred SQL client, restored the <u>Pagila</u> sample database, and executed basic SQL queries. Let's embark on your journey to mastering PostgreSQL!

### **Environment Setup**

### Installing PostgreSQL

Before you can start working with SQL queries and sample databases, you need to install a PostgreSQL server. Unlike client-only tools (such as DBeaver, pgAdmin, or DataGrip), the database server is the engine that stores, manages, and retrieves your data. It listens for incoming connections—by default on TCP port **5432**—and processes SQL commands from your client applications.

### Why Install a Database Server?

- Centralized Data Management: The server stores all your data in one place, making it easier to manage, backup, and secure.
- Concurrent Access: Multiple users and applications can connect and work with the data simultaneously.

- Network Accessibility: The server listens on a TCP port (default 5432) so that remote clients can connect, if needed.

### PostgreSQL vs. Other Database Systems

**MySQL** is a powerful, server-based relational database management system. Both require a running server process and listen on network ports for client connections.

**SQLite** is an embedded database that doesn't require a separate server process. The entire database is stored in a single file and is best suited for lightweight, local applications. In contrast, PostgreSQL is designed for more robust, multi-user environments and supports advanced functionalities like transactions, concurrency, and network-based access. For example – SQLite is for sure used in your mobile application to store local date / cache.

### Instructions

#### Microsoft Windows

- 1. Download the official installer from EnterpriseDB
- 2. Run the installer and follow the 🙎 steps
- 3. When prompted, set a password for the default *postgres* user (bro / sis, don't forget this password plz)
- Verify installation by opening SQL Shell (psql) from the Start Menu. Connect as postgres user with password you have just specified. Then execute SELECT version();

#### macOS

There are plenty of options how to install PostgreSQL server on the macOS (you can do that using brew or official binaries from EnterpriseDB). We are used for the installation using the <u>Postgres.app</u> which we find the easiest one:

- 1. Download Postgres.app
- 2. Drag Postgres.app to your Applications folder
- 3. Open Postgres.app and Initialize your database server
- 4. Configure your \$PATH to contain

/Applications/Postgres.app/Contents/Versions/latest/bin – this will make PostgrteSQL client binaries (such as psql, pg\_dump or pg\_restore) available from your shell

- Check the install instructions to find out everything you need to know about your setup. Chill – it's super simple.
- 6. After you initialize and start server from the Postgres.app GUI you can verify the installation by running

# /Applications/Postgres.app/Contents/Versions/latest/bin/psql -U postgres which will open your psql console where you can execute SELECT version();.

### Linux based systems (Ubuntu / Debian)

We will use vendor default PostgreSQL packages and apt package manager. If you are not using a Debian-based system you are a big boy / girl so you can make it on your own (using yum, dnf or pacman).

- 1. Execute sudo apt update to update yours's package repositories
- 2. Execute sudo apt install postgresql postgresql-contrib to install all required packages.
- 3. Execute sudo systemctl enable postgresql.service --now if you want to start the PostgreSQL automatically on the system boot. If you want to start your server manually you can do it by executing sudo systemctl start|stop postgresql.service
- 4. You can verify your installation by executing sudo -i -u postgres (which will log you in as system postgres user), then you can run psql (which will open your PostgreSQL console under postgres user) where you can execute SELECT version();.

### Choosing SQL Client

After installing PostgreSQL, the next step is to choose a client to interact with your server. A PostgreSQL client provides a graphical or command-line interface for executing SQL queries, managing your databases, and performing administrative tasks. Here are a few popular options.

### DBeaver

<u>DBeaver</u> is a free, open-source, multi-platform database tool that supports PostgreSQL and many other database systems. It offers an intuitive interface for browsing data, executing queries, and visualizing database schemas.

### pgAdmin

pgAdmin is popular graphical management tool for PostgreSQL. It provides a web-based interface for managing your database, running queries, and viewing detailed database structures and logs.

### DataGrip

DataGrip, developed by JetBrains, is a powerful, cross-platform database IDE that supports PostgreSQL along with a wide range of other databases. It offers advanced features such as intelligent code completion, on-the-fly analysis, and version control integration. Note that DataGrip is a commercial product with a free license for education.

### **Restoring database**

In this section, we'll walk through restoring the <u>Pagila</u> sample database—a popular example database designed for PostgreSQL—using both the command-line interface (psql) and pgAdmin. This exercise will help you understand how to load a database dump into your PostgreSQL server so you can begin practicing SQL queries.

Ensure that you have downloaded the Pagila dump file (e.g., pagila.sql or a customformat dump such as pagila.dump) from <u>Microsoft Teams</u>. If you feel brave, feel free to try it on your own using the official <u>Pagila GitHub repository</u> (the process slightly differs from our customized dump, but the data remain the same).

You can choose from two different backup formats – custom backup and raw SQL. Play with both of them. Can you spot the difference? Discuss the aftermath of using different backup formats.

### Using command line interface

You can communicate with the database server using CLI tools installed with PostgreSQL. Keep in mind that these tools must be available in your *SPATH* environment variable (this should be the case if you have followed the installation process correctly). The paths to these tools may differ depending on the operating system you use or the version/method you used to install PostgreSQL. These tools should also work on

Microsoft Windows, but please check the documentation before using them (this workbook was mainly tested on macOS and Linux environments).

First, you need to create a new database. In our example, we will create a database called **pagila**. You can do this by calling the following command:

#### createdb -U postgres pagila

Alternatively, you can execute the command using SQL with the **psql** tool:

psql -U postgres -c "CREATE DATABASE pagila;"

Once the database is created, you can proceed with restoring the schema and data.

If your backup is a plain SQL file, you can use **psql**. The command below will connect to

the **pagila** database on localhost as the PostgreSQL user and execute the file:

psql -U postgres -d pagila -f pagila.sql

If your backup is in a custom format, you can use **pg\_restore**. Again, this command connects to localhost as the user **postgres** and restores to the **pagila** database: *pg\_restore -U postgres -d pagila pagila.backup* 

### Using pgAdmin

If you're not a big fan of using CLI applications — or if you from the Windows universe — you can easily use pgAdmin for your database backup and restore process. In the image below, you can see where to find the Backup and Restore tools in pgAdmin. As you'll notice, the database should already be created (though this sometimes depends on the type of backup you have). Keep in mind that the entire restoration process is essentially a graphical front-end for the CLI tools (e.g., psql or pg\_restore).

| • •                                |      |         |      |                    |                       | pgAdmin 4                  |        |                      |          |                  |
|------------------------------------|------|---------|------|--------------------|-----------------------|----------------------------|--------|----------------------|----------|------------------|
| Object Explorer 🕃 🖽 🚡 🔍            | Dash | board 3 | X Pr | operties × SQL × D | ependencies × Depende | nts × Processes ×          |        |                      |          |                  |
| > 🗄 Alto                           |      | 0       |      |                    |                       |                            |        |                      | Search   |                  |
| > BACKBONE                         |      |         |      |                    |                       |                            |        |                      |          |                  |
| > E FIIT                           |      |         | P    | PID                | Туре                  | Server                     | Object | Start Time 🗸         | Status   | Time Taken (sec) |
| <ul> <li>Elvira</li> </ul>         |      | 0       | 9    | 97853              | Backup Object         | localhost (localhost:5432) | pagila | 14/02/2025, 20:35:11 | Finished | 0.09             |
| > E FIIT DBS                       |      | 0       | 9    | 96606              | Backup Object         | localhost (localhost:5432) | pagila | 14/02/2025, 20:01:40 | Finished | 1.36             |
| > HRACKA-PC                        |      | 0       | B 9  | 6589               | Backup Object         | localhost (localhost:5432) | pagila | 14/02/2025, 20:01:20 | Finished | 0.61             |
| > airflow.vogsphere.sk             |      | -       | -    |                    |                       |                            |        |                      |          |                  |
| > 📑 jakubdubec.me                  |      |         |      |                    |                       |                            |        |                      |          |                  |
| > 📑 jakubdubec.me (PostgreSQL 17)  |      |         |      |                    |                       |                            |        |                      |          |                  |
| > 📑 langio.sk                      |      |         |      |                    |                       |                            |        |                      |          |                  |
| ✓ Iocalhost                        |      |         |      |                    |                       |                            |        |                      |          |                  |
| <ul> <li>Databases (20)</li> </ul> |      |         |      |                    |                       |                            |        |                      |          |                  |
| > EFoodMan                         |      |         |      |                    |                       |                            |        |                      |          |                  |
| > 🔄 LoyalMan                       |      |         |      |                    |                       |                            |        |                      |          |                  |
| > = axxence_net                    |      |         |      |                    |                       |                            |        |                      |          |                  |
| > 😑 dus_tester                     |      |         |      |                    |                       |                            |        |                      |          |                  |
| > it hitchhiking diary             |      |         |      |                    |                       |                            |        |                      |          |                  |
| > intermining_duary                |      |         |      |                    |                       |                            |        |                      |          |                  |
| > dubec                            |      |         |      |                    |                       |                            |        |                      |          |                  |
| > de monadcount                    |      |         |      |                    |                       |                            |        |                      |          |                  |
| > 📑 monadcount_api                 |      |         |      |                    |                       |                            |        |                      |          |                  |
| > 📑 nba                            |      |         |      |                    |                       |                            |        |                      |          |                  |
| > 营 nba_original                   |      |         |      |                    |                       |                            |        |                      |          |                  |
| ✓                                  |      |         |      |                    |                       |                            |        |                      |          |                  |
| > @ Ca                             | ,    |         |      |                    |                       |                            |        |                      |          |                  |
| > * Ca Delete                      |      |         |      |                    |                       |                            |        |                      |          |                  |
| > C Ew Delete (Force)              |      |         |      |                    |                       |                            |        |                      |          |                  |
| > ty Ext refresh                   |      |         |      |                    |                       |                            |        |                      |          |                  |
| > == ro Restore                    | -    |         |      |                    |                       |                            |        |                      |          |                  |
| PH_OPEATE Series                   |      |         |      |                    |                       |                            |        |                      |          |                  |
| > SC Discourse for database        |      |         |      |                    |                       |                            |        |                      |          |                  |
| > 20 Su sop su patrices            | e    |         |      |                    |                       |                            |        |                      |          |                  |
| > S postg                          |      |         |      |                    |                       |                            |        |                      |          |                  |
| > smilir                           |      |         |      |                    |                       |                            |        |                      |          |                  |
| > stagir                           |      |         |      |                    |                       |                            |        |                      |          |                  |
| > stude Search Objects             |      |         |      |                    |                       |                            |        |                      |          |                  |
| > eteapo                           |      |         |      |                    |                       |                            |        |                      |          |                  |
| > ester Query roor                 |      |         |      |                    |                       |                            |        |                      |          |                  |
| second Properties                  |      |         |      |                    |                       |                            |        |                      |          |                  |

This method works for restoring backups in the custom format. If you have a plain-text backup, you should use the psql tool instead. Yes, there is a way to do it via the user interface, but beware: trying to open a huge backup file in the editor can make your application throw a tantrum—er, crash.

|                                   | Dachboard M 5 | tropartias X SOL X       | Dependencies 🖌  | Dependents X Processes     | ,                |                     |                |                  |
|-----------------------------------|---------------|--------------------------|-----------------|----------------------------|------------------|---------------------|----------------|------------------|
| > E Alto                          |               | roperties X SQL X        | vependencies X  | Processes 2                | <u> </u>         |                     | Sei            | ırch             |
| > BACKBONE                        |               | DID                      | Tree            | 0                          | Object           | Ohnet The           | Chature        | Time Takey for A |
| Servers (8)                       |               | PID                      | Туре            | Server                     | Object           | Start Time V        | Status         | Time Taken (sec) |
| > 📑 Elvira                        | S 🔁           | 97853<br>Restore (Databa | se: pagila)     | localhoet (localh          | net:5422) nagila | 14/02/2025, 20<br>× | 35:11 Finished | 0.09             |
| > 📑 FIIT DBS                      | S 🖓 🗎         | 96606                    | 0               |                            |                  | /2025, 20           | 01:40 Finished | 1.36             |
| > 📑 HRACKA-PC                     | 0 G 🗎         | 96589 General Data       | Options Query ( | options Table Options C    | ptions           | /2025, 20           | 01:20 Finished | 0.61             |
| > 📑 airflow.vogsphere.sk          |               | Format                   | Custor          | n or tar                   |                  | I 🗸 🗌               |                |                  |
| > 📑 jakubdubec.me                 |               |                          |                 |                            |                  |                     |                |                  |
| > 📑 jakubdubec.me (PostgreSQL 17) |               | Filename                 | /Users          | /jdubec/Dumps/pagila.backu | p                |                     |                |                  |
| > E langio.sk                     |               | Number of the            |                 |                            |                  |                     |                |                  |
| ✓ №F localhost                    |               | Number of jobs           |                 |                            |                  |                     |                |                  |
| Databases (20)                    |               | Role name                | Select          | an item                    |                  |                     |                |                  |
| > E FoodMan                       |               |                          |                 |                            |                  |                     |                |                  |
| > 😑 Loyaiman                      |               |                          |                 |                            |                  |                     |                |                  |
| > dhe tester                      |               |                          |                 |                            |                  |                     |                |                  |
| > = evil flowers catalog          |               |                          |                 |                            |                  |                     |                |                  |
| > # hitchhiking_diary             |               |                          |                 |                            |                  |                     |                |                  |
| > 📑 jakubtoth_sk                  |               |                          |                 |                            |                  | T Pestore           |                |                  |
| > 📑 jdubec                        |               |                          |                 |                            | × close          | * Kestore           |                |                  |
| > 营 monadcount                    |               |                          |                 |                            |                  |                     |                |                  |
| > 营 monadcount_api                |               |                          |                 |                            |                  |                     |                |                  |
| > 📑 nba                           |               |                          |                 |                            |                  |                     |                |                  |
| > 营 nba_original                  |               |                          |                 |                            |                  |                     |                |                  |
| 🗸 🍔 pagila                        |               |                          |                 |                            |                  |                     |                |                  |
| > 🐼 Casts                         |               |                          |                 |                            |                  |                     |                |                  |
| > 💖 Catalogs                      |               |                          |                 |                            |                  |                     |                |                  |
| > C Event Triggers                |               |                          |                 |                            |                  |                     |                |                  |
| > T Extensions                    |               |                          |                 |                            |                  |                     |                |                  |
| > Toreign Data Wrappers           |               |                          |                 |                            |                  |                     |                |                  |
| > - Languages                     |               |                          |                 |                            |                  |                     |                |                  |
| > Scheman                         |               |                          |                 |                            |                  |                     |                |                  |
| > Subscriptions                   |               |                          |                 |                            |                  |                     |                |                  |
| > = postares                      |               |                          |                 |                            |                  |                     |                |                  |
| > = smilingsnake_api              |               |                          |                 |                            |                  |                     |                |                  |
| > staging_langio_sk               |               |                          |                 |                            |                  |                     |                |                  |
| > 🛒 studenti_leitus_sk            |               |                          |                 |                            |                  |                     |                |                  |
| > 🛒 teapot_meta                   |               |                          |                 |                            |                  |                     |                |                  |
| > 📑 tester                        |               |                          |                 |                            |                  |                     |                |                  |
|                                   |               |                          |                 |                            |                  |                     |                |                  |

When migrating between different database servers with different users, it's always a good idea to skip importing the owner, privileges, or comments (this depends on which user is running the restoration process). In this example, the backup might fail if it references nonexistent users as owners or contains any comments in the backup (remember, there's a specific grant needed for creating comments in the database). The configuration described here should be sufficient for most development processes.

|                                  |                   |                        |                  | pgAdmin 4                  |          |                      |          |                  |
|----------------------------------|-------------------|------------------------|------------------|----------------------------|----------|----------------------|----------|------------------|
| Object Explorer 🕃 🎟 🖬 🔍 🕻        | Dashboard × Prope | rties X SQL X Depend   | encies × Depende | nts × Processes ×          |          |                      |          |                  |
| > BACKBONE                       | 1                 |                        |                  |                            |          |                      | Searc    | h                |
| > 🗟 FIIT                         | PID               | Тур                    | e                | Server                     | Object   | Start Time 🗸         | Status   | Time Taken (sec) |
| Servers (8)                      | 9785              | 53 Ro                  | kun Ohiant       | localhoet (localhoet 5422) | nagila   | 14/02/2025, 20:35:11 | Finished | 0.09             |
| > Elvira                         | 🕲 📄 9660          | Restore (Database: pag | la)              |                            |          | × 2/2025, 20:01:40   | Finished | 1.36             |
| > # HRACKA-PC                    |                   | General Data Option    | s Query Options  | Table Options Options      |          | 2/2025, 20:01:20     | Finished | 0.61             |
| > airflow.vogsphere.sk           |                   | Sections               |                  |                            |          |                      |          |                  |
| > 📑 jakubdubec.me                |                   | Pre-data               |                  | Data                       | -        |                      |          |                  |
| >  jakubdubec.me (PostgreSQL 17) |                   |                        |                  |                            |          |                      |          |                  |
| > 📑 langio.sk                    |                   | Post-data              | -                |                            |          |                      |          |                  |
| ✓ Iocalhost                      |                   | The of the state       |                  |                            |          |                      |          |                  |
| Databases (20)                   |                   | Type of objects        |                  |                            |          |                      |          |                  |
| > FoodMan                        |                   | Only data              |                  | Only schema                |          |                      |          |                  |
| > EloyalMan                      |                   | Do not once            |                  |                            |          |                      |          |                  |
| > axxence_net                    |                   | Do not save            | -                |                            | -        |                      |          |                  |
| > evil flowers catalog           |                   | Owner                  |                  | Privileges                 | -        |                      |          |                  |
| > # hitchhiking_diary            |                   | Tablespaces            |                  | Comments                   |          |                      |          |                  |
| > 📑 jakubtoth_sk                 |                   |                        | -                |                            | -        |                      |          |                  |
| > 📑 jdubec                       |                   | Publications           |                  | Subscriptions              |          |                      |          |                  |
| > 营 monadcount                   |                   | Security labels        |                  | Table access               |          |                      |          |                  |
| > Cmonadcount_api                |                   |                        |                  | methods                    |          |                      |          |                  |
| > 营 nba                          |                   |                        |                  |                            |          |                      |          |                  |
| > 🔮 nba_original                 |                   |                        |                  |                            |          |                      |          |                  |
| 🗸 🍧 pagila                       |                   |                        |                  |                            |          |                      |          |                  |
| > Ø Casts                        |                   |                        |                  |                            |          |                      |          |                  |
| > W Catalogs                     |                   |                        |                  |                            |          |                      |          |                  |
| > C Event Triggers               |                   |                        |                  |                            |          |                      |          |                  |
| > Ty Extensions                  |                   |                        |                  | X Clos                     | Parat    | Paetora              |          |                  |
| > Foreign bata wrappers          |                   |                        |                  | X cites                    | -9 Reset | (catore              |          |                  |
| > Publications                   |                   |                        |                  |                            |          |                      |          |                  |
| > * Schemas                      |                   |                        |                  |                            |          |                      |          |                  |
| > '2) Subscriptions              |                   |                        |                  |                            |          |                      |          |                  |
| > 🥌 postgres                     |                   |                        |                  |                            |          |                      |          |                  |
| > 📑 smilingsnake_api             |                   |                        |                  |                            |          |                      |          |                  |
| > 📑 staging_langio_sk            |                   |                        |                  |                            |          |                      |          |                  |
| > 📑 studenti_leitus_sk           |                   |                        |                  |                            |          |                      |          |                  |
| > 营 teapot_meta                  |                   |                        |                  |                            |          |                      |          |                  |
| > 🧮 tester                       |                   |                        |                  |                            |          |                      |          |                  |
| > 营 updater_api                  |                   |                        |                  |                            |          |                      |          |                  |

### Working with a Sample Database

In this chapter, we will explore the Pagila sample database. Pagila is a PostgreSQL adaptation of the well-known Sakila database and contains several tables related to films, actors, languages, and more. The queries below are designed for beginners who are just learning SQL. Each query is explained step by step.

### **Display a Few Actors**

### SELECT \* FROM actor LIMIT 5;

This query selects all columns from the actor table but only shows the first 5 rows. This is a great way to quickly inspect the data in a table.

### **List Actor Names**

### SELECT actor\_id, first\_name, last\_name FROM actor;

Here, we select only three columns (actor\_id, first\_name, and last\_name) from the actor table. This helps you focus on the most important details: the unique identifier and the names of the actors.

### Show Film Titles and Release Years

### SELECT title, release\_year FROM film LIMIT 10;

This query retrieves the title and release\_year columns from the film table, displaying the first 10 films. It provides a simple view of the films available in the database.

### Count the Number of Films

#### SELECT COUNT(\*) AS total\_films FROM film;

Using the COUNT (\*) function, this query calculates the total number of rows (films) in the film table. The result is labeled as total\_films.

### List Films with Their Language

SELECT f.title, l.name AS language FROM film AS f

JOIN language AS l ON f.language\_id = l.language\_id

LIMIT 10;

This query combines data from two tables:

- film (aliased as f): Contains film details.
- language (aliased as l): Contains language names.

The JOIN operation connects the two tables by matching f.language\_id with l.language\_id. The result displays the film title alongside the name of its language, and limits the output to 10 rows.